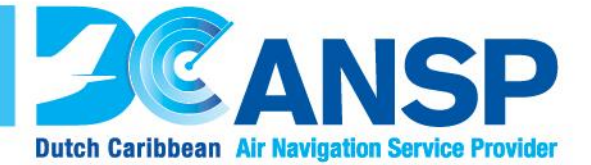

# **Guideline Billing System**

# **General Aviation**

&

# **NON-IATA Members**

November 24<sup>th</sup> 2017

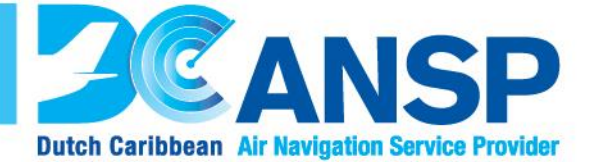

### Step 1:

Go to the following link: <u>https://billing.dc-ansp.org/</u>

### Step 2:

Click on "Create an account"

|     | 2CANS                                                                      | P      |  |
|-----|----------------------------------------------------------------------------|--------|--|
| L   | Dutch Caribbean Air Navigation Service P<br>ogin with your account<br>name | ovider |  |
|     | Username                                                                   |        |  |
| Pas | word                                                                       |        |  |
|     | Password                                                                   |        |  |
|     | Remember me                                                                | Login  |  |
| F   | orgot your credentials?<br>worries, click here to recover your credent     | als.   |  |
| De  | on't have an account yet? Create an account                                | nt     |  |
| N   | eed help?                                                                  |        |  |
| nc  | worries, click here to contact us.                                         |        |  |
|     |                                                                            |        |  |

Page 1 of 9

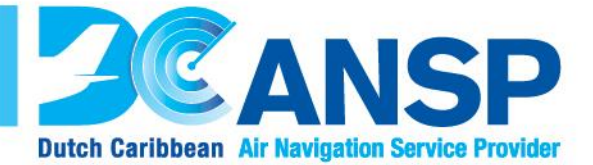

#### Step 3:

|                                          |                                 | ANSP                              |  |
|------------------------------------------|---------------------------------|-----------------------------------|--|
|                                          | Dutch Caribbe                   | Air Navigation Service Provider   |  |
| si si si si si si si si si si si si si s | ign Up                          |                                   |  |
| En                                       | er your personal details below: | Enter your account details below: |  |
| Name                                     | •                               | Username                          |  |
| A                                        | DC                              | L DC-ANSP                         |  |
| Surn                                     | ame                             | Password                          |  |
| Α                                        | ANSP                            | <b></b>                           |  |
| E-Ma                                     | 1                               | Re-type Your Password             |  |
| ×                                        | f@dc-ansp.org                   | ••••••                            |  |
| Phon                                     | e                               |                                   |  |
| · · · · · · · · · · · · · · · · · · ·    | +59998393550                    | V I'm not a robot                 |  |
| Addr                                     | ess                             | Privacy - Te                      |  |
| A                                        | Seru Mahuma z/n                 |                                   |  |
| Lang                                     | uage                            |                                   |  |
|                                          | English                         |                                   |  |
|                                          |                                 |                                   |  |
|                                          |                                 | ack Sign Up                       |  |
|                                          |                                 |                                   |  |

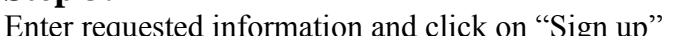

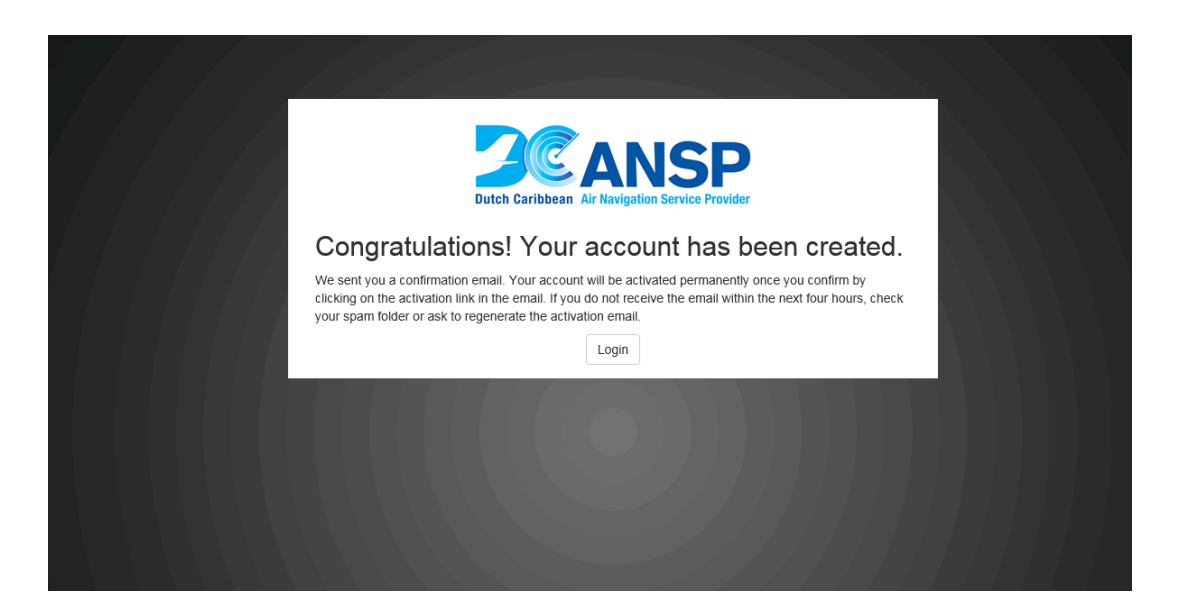

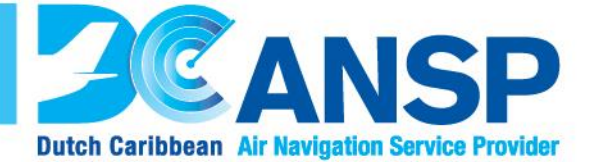

#### Step 4:

Go to your registered e-mail and click on "Confirm account" in the e-mail received from and click on "Login" and Log in to the account

| Dutch Carlbbean Air Navigation Service Provider                           |
|---------------------------------------------------------------------------|
| Congratulations! Your account has been                                    |
| Now that your account is activated, you can log in with your credentials. |
| Login                                                                     |
|                                                                           |
|                                                                           |
|                                                                           |
|                                                                           |
|                                                                           |

Page 3 of 9

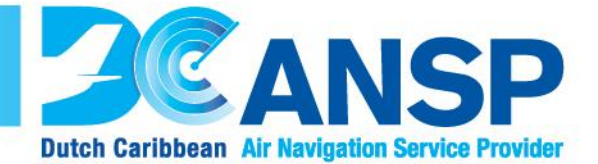

### Step 5:

Once logged your account has to be created/setup. Go to "Accounts" and click on "Create new" in order to create an account.

| <b>3</b> CANSP        | Aeronau | itical Billing |      |                  |           | L DC ANSP     |
|-----------------------|---------|----------------|------|------------------|-----------|---------------|
| 🚔 Accounts            | 🚔 Accou | nts            |      |                  |           |               |
| Aircraft              |         |                |      |                  |           |               |
| Estimates             | Account | Select status  |      |                  |           | 🗰 Create n    |
| Inactivity and Expiry |         |                |      |                  |           |               |
| O Declined Flights    | Name    | Country        | туре | Contact Name     | is credit | Balance State |
| Reports               |         |                |      | No account found |           |               |
| Registration search   |         |                |      |                  |           |               |
| O Access Log          |         |                |      |                  |           |               |
|                       |         |                |      |                  |           |               |
|                       |         |                |      |                  |           |               |
|                       |         |                |      |                  |           |               |
|                       |         |                |      |                  |           |               |
|                       |         |                |      |                  |           |               |
|                       |         |                |      |                  |           |               |
|                       |         |                |      |                  |           |               |
|                       |         |                |      |                  |           |               |
|                       |         |                |      |                  |           |               |
|                       |         |                |      |                  |           |               |
|                       |         |                |      |                  |           |               |
|                       |         |                |      |                  |           |               |
|                       |         |                |      |                  |           |               |

Fill out form and click on "create account".

| nautical Billing - Details                     | - Internet Explorer           |                |                 |                      |                                                                |                                                                  |       |
|------------------------------------------------|-------------------------------|----------------|-----------------|----------------------|----------------------------------------------------------------|------------------------------------------------------------------|-------|
| → ★ https://biling.dc-<br>dt View Favorites To | -ensp.org/Accounts/Edit/10007 |                |                 | ρ 🔒 😽 🦺              | MSN.com - Hotmail, Outdook, Sk 11 Expert Secrets to Stress-Fre | Aeronautical Biling - Details 22 Aeronautical Biling - Details X |       |
| nvert 🔹 🔁 Select                               |                               |                |                 |                      |                                                                |                                                                  |       |
| ANSP                                           | Aeronautica                   | l Billing      |                 |                      |                                                                | L DC ANSF                                                        | , 0   |
| counts<br>craft                                | 🚔 Account - D                 | Details        |                 |                      |                                                                |                                                                  |       |
| stimates<br>activity and Expiry                | General info                  |                |                 |                      |                                                                |                                                                  |       |
| Declined Flights                               | Name                          |                |                 |                      |                                                                |                                                                  | 2     |
| leports                                        | DC-ANSP                       |                |                 |                      |                                                                |                                                                  | 0     |
| egistration search                             | Туре                          |                |                 | ICAO Code            | IATA Code                                                      | Balance                                                          |       |
| ccess Log                                      | General Aviation              |                | Y               |                      |                                                                | ¢0.00                                                            |       |
|                                                |                               |                |                 | Is IATA Member       |                                                                | \$0.00                                                           |       |
|                                                | Country                       |                |                 | Currency             |                                                                |                                                                  |       |
|                                                | Curacao                       |                | ж. ж            | United States Dollar | Ŧ                                                              |                                                                  |       |
|                                                | Notes                         |                |                 |                      |                                                                |                                                                  |       |
|                                                | No notes                      |                |                 |                      |                                                                |                                                                  |       |
|                                                |                               |                |                 |                      |                                                                |                                                                  |       |
|                                                | Contacts                      |                |                 |                      | Payment details                                                |                                                                  |       |
|                                                | Title                         | Contact Name   |                 |                      | Is Credit                                                      |                                                                  |       |
|                                                | Mrs.                          | Nathalie Faria |                 |                      | First Name                                                     | Last Name                                                        |       |
|                                                | Phone                         |                | Fax             |                      | Nathalie                                                       | Faria                                                            |       |
|                                                | +59998393550                  |                | +59998683012    |                      | City                                                           |                                                                  |       |
|                                                | Email                         |                | Website         |                      | Willemstad                                                     |                                                                  |       |
|                                                | f@dc-ansp.org                 |                | www.dc-ansp.org |                      | Address                                                        |                                                                  |       |
|                                                |                               |                |                 |                      | Seru Mahuma z/n<br>Willemstad, Curacao                         |                                                                  |       |
|                                                |                               |                |                 |                      |                                                                |                                                                  |       |
|                                                |                               |                |                 | 2045 0 100 0         |                                                                |                                                                  | _     |
|                                                |                               |                |                 | 2015 @IDS S.p.i      |                                                                |                                                                  | 4:2   |
| <u> </u>                                       | 2 🖭 🞦                         |                |                 |                      |                                                                | en 🖸 😼 🕀 🖉 🛄 🖾                                                   | 11/21 |

Page 4 of 9

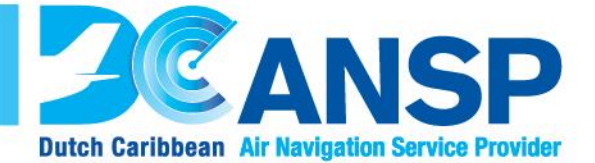

**Step 6:** Go to "Aircraft" and click on "Create new" in order to add aircrafts

| × Seman - Seman       |                                    |         |                   |               |                              |
|-----------------------|------------------------------------|---------|-------------------|---------------|------------------------------|
| ANSP                  | Aeronautical Billing               |         |                   |               | L DC ANSP Help               |
| Accounts              | ▲ Aircraft                         |         |                   |               |                              |
| Aircraft              |                                    |         |                   |               |                              |
| Estimates             | Registration Number Select Account |         |                   |               | Show legend     W Create new |
| Inactivity and Expiry |                                    |         |                   |               |                              |
| Ø Declined Flights    | Registration Number                | Account | Mtow              | Aircraft Type | State                        |
| Reports               |                                    |         | No circreft found |               |                              |
| Registration search   |                                    |         | No aircraft found |               |                              |
| Access Log            |                                    |         |                   |               |                              |
|                       |                                    |         |                   |               |                              |
|                       |                                    |         |                   |               |                              |
|                       |                                    |         |                   |               |                              |
|                       |                                    |         |                   |               |                              |
|                       |                                    |         |                   |               |                              |
|                       |                                    |         |                   |               |                              |
|                       |                                    |         |                   |               |                              |
|                       |                                    |         |                   |               |                              |
|                       |                                    |         |                   |               |                              |
|                       |                                    |         |                   |               |                              |
|                       |                                    |         |                   |               |                              |
|                       |                                    |         |                   |               |                              |
|                       |                                    |         |                   |               |                              |
|                       |                                    | 004E /  | 0 IDD 0 n.e.      |               |                              |

Fill out the correct Aircraft information

| <b>SEANSP</b>             | Aeronautical Billing                               |                                                     |                                                                                                    | L DC ANSP | O Help    |
|---------------------------|----------------------------------------------------|-----------------------------------------------------|----------------------------------------------------------------------------------------------------|-----------|-----------|
| 🚔 Accounts                | Aircraft - Request cr                              | eation                                              |                                                                                                    |           |           |
| Aircraft                  |                                                    |                                                     |                                                                                                    |           |           |
| Estimatos                 | Registration of an aircraft to your account will m | nake you financially responsible for all flights by | y this aircraft within the Curacao FIR.                                                                                                    |           |           |
| Inactivity and Expiry     | Registration Number                                | PJ1234                                              |                                                                                                    |           |           |
| Declined Flights          | Account                                            | DC-ANSP                                             | · · · · · · · · · · · · · · · · · · ·                                                                                                    |           |           |
| Registration search       | Aircraft Type                                      | A109 = *                                            |                                                                                                    |           |           |
| Access Log     Access Log | MTOW Override (Tons)                               | 3.31                                                |                                                                                                    |           |           |
|                           | Valid Until                                        | 12/31/2017                                          | You are responsible for all flights for this registration number within the Curacao FIR up to the valid date given.<br>An unspecified valid date indicates no explation date. |           |           |
|                           |                                                    | Back to list Create new                             |                                                                                                    |           |           |
|                           |                                                    |                                                     |                                                                                                    |           |           |
|                           |                                                    |                                                     |                                                                                                    |           |           |
|                           |                                                    |                                                     |                                                                                                    |           |           |
|                           |                                                    |                                                     |                                                                                                    |           |           |
|                           |                                                    |                                                     |                                                                                                    |           |           |
|                           |                                                    |                                                     |                                                                                                    |           |           |
|                           |                                                    |                                                     |                                                                                                    |           |           |
|                           |                                                    |                                                     |                                                                                                    |           |           |
|                           |                                                    |                                                     |                                                                                                    |           |           |
|                           |                                                    |                                                     |                                                                                                    |           |           |
|                           |                                                    |                                                     |                                                                                                    |           |           |
|                           |                                                    |                                                     |                                                                                                    |           |           |
|                           |                                                    |                                                     | 2015 @ IOS S p.a.                                                                                                    |           | v.1.2.2.9 |

Click on "Create new" to add the filled out information.

Page 5 of 9

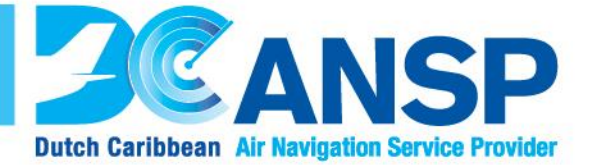

The aircraft as been registered on your account

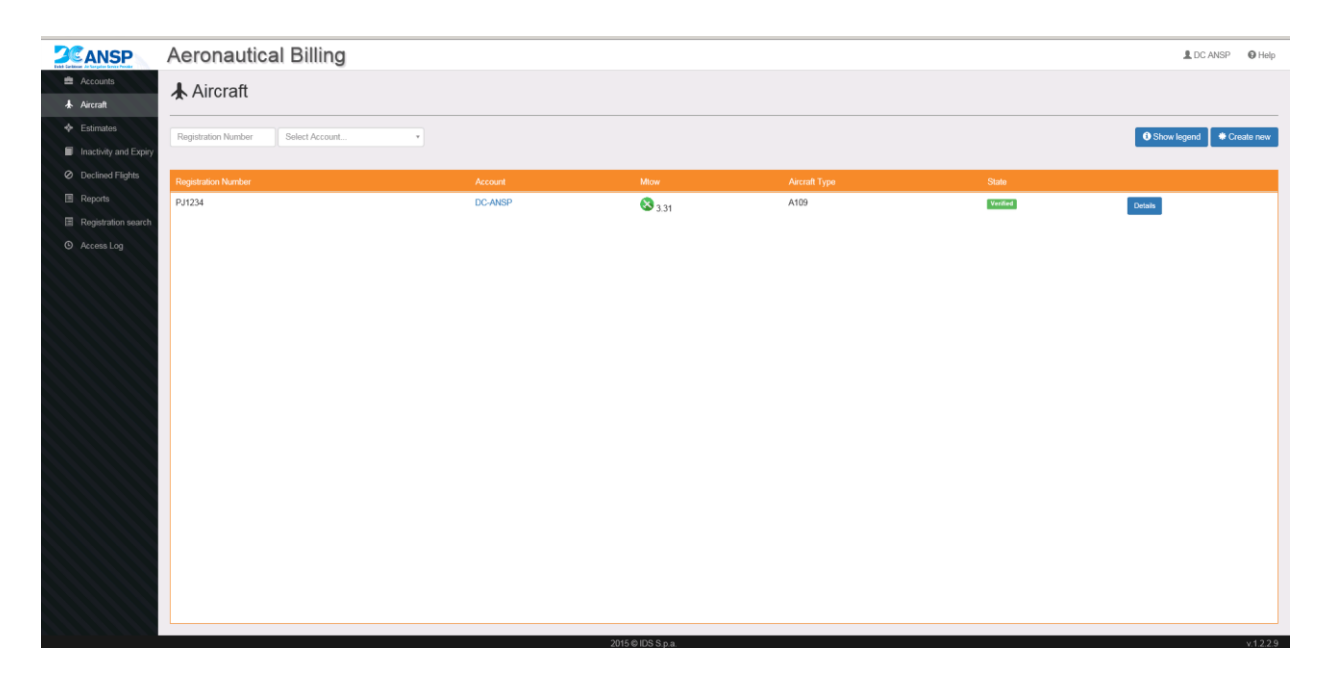

Page 6 of 9

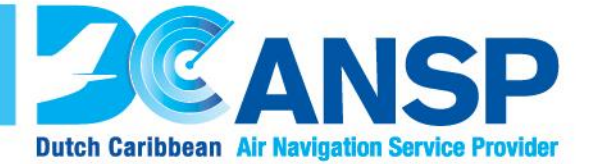

#### Step 7:

Create flight plan. Click on the "Estimates" tab.

Fill out the information: Insert planned flight route here. Contact ARO office at +5999 839 3552 if route in unknown/or if you require additional assistance to insert the correct route.

**Please note that this is NOT the Official filed flight plan.** You still need to file an official Flight Plan at the ARO Office according to ICAO 2012 FPL standards.

Departure flight time (EOBT) must be as close as possible OR the exact time of EOBT. In case there is a delay, a DLA message must be submitted to ARO at least 45 minutes prior EOBT. All FPLs must be filed with a minimum of 60 minutes prior to EOBT.

If a submitted Flight Plan Request to ARO has a discrepancy, this shall be dealt with/corrected timely in order not to affect the EOBT and/or the minimum of 60 minutes FPL filling time. The minimum of 60 minutes filing time before EOBT remains valid, for re-submission of the FPL (due to discrepancies or account issues).

Avoid unused FPL charges from your account for filed flight plans:

- → Cancel filed FPLs, before EOBT and at ARO.
- → If there are major changes to the flight affecting the route or ACFT registration. FPL must be cancelled and resubmitted with the new information, including a CNL message."

| ANSP                 | Aeronautical Billing                     |                                                                       |                               |     |                               | L DC ANSP Help |
|----------------------|------------------------------------------|-----------------------------------------------------------------------|-------------------------------|-----|-------------------------------|----------------|
| Accounts<br>Aircraft | 💠 Estimates                              |                                                                       |                               |     |                               | Open GIS View  |
| Estimates            | ACCOUNT*                                 | DAY OF FLIGHT*                                                        | REGISTRATION                  |     | Segment                       | Distance (KM)  |
| Declined Flights     | DC-ANSP                                  | × * 11/22/2017                                                        | PJ12345                       | × * | No flight mover               | nents          |
| ta                   | MESSAGE TYPE 7 AIRCRAFT                  | IDENTIFICATION                                                        | 8 FLIGHT RULES TYPE OF FLIGHT |     | Total distance (KM)           | 0.00           |
| ation search         | <=(FPL                                   |                                                                       | I V S V                       | <=  | Total to pay for flight (USD) | 0.00           |
| Log                  | 9 NUMBER TYPE OF AIRCRAFT*               | WAKE TURBULENCE CAT.                                                  | 10 EQUIPMENT                  |     | Number of flights             | 1              |
|                      |                                          | TIME                                                                  |                               | ~-  | Total to pay (USD)            | 0.00           |
|                      | TNCC × *                                 | 1700                                                                  | <=                            |     |                               | 0.00           |
|                      | CRUISING SPEED*                          | LEVEL                                                                 |                               |     | Recharge                      |                |
|                      | NV 0300                                  |                                                                       |                               |     |                               |                |
|                      | ROUTE                                    |                                                                       |                               |     |                               |                |
|                      |                                          |                                                                       |                               |     |                               |                |
|                      | TOTAL EI<br>DE STINATION AERODROME* HR   | T* MEN ALTN AERODROME                                                 | 2ND ALTN AERODROME            |     |                               |                |
|                      | Select *                                 | 15 Select *                                                           | Select *                      | <=  |                               |                |
|                      | 18 OTHER INFORMATION                     |                                                                       |                               | _   |                               |                |
|                      |                                          |                                                                       |                               | <=  |                               |                |
|                      | Calculate This form is only for flight c | est estimates only. An official flight plan must also be filed with D | C-AN SP                       |     |                               |                |
|                      |                                          |                                                                       |                               |     |                               |                |
|                      |                                          |                                                                       |                               |     |                               |                |
|                      |                                          |                                                                       |                               |     |                               |                |
|                      |                                          |                                                                       |                               |     |                               |                |

Click on "Calculate"

Page 7 of 9

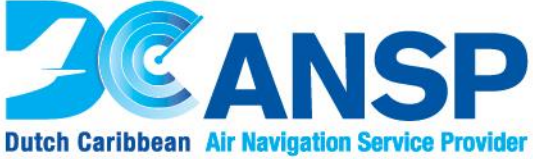

| ANSP                                                                | Aeronautical Billing                                             |                                                      |              |                                    | L DC ANSP Help    |
|---------------------------------------------------------------------|------------------------------------------------------------------|------------------------------------------------------|--------------|------------------------------------|-------------------|
| Accounts     Aircraft                                               | Estimates                                                        |                                                      |              |                                    | Q Open GIS View   |
| Estimates                                                           | ACCOUNT*                                                         | DAY OF FLIGHT*                                       | REGISTRATION | Segment                            | Distance (KM)     |
| <ul> <li>Inactivity and Expiry</li> <li>Declined Flights</li> </ul> | DC-ANSP                                                          | × * 11/22/2017                                       | PJ12345      | ADHP(TNCC)<br>VOR(PJG)             | 5.74 🧥            |
| Reports                                                             | MESSAGE TYPE 7 AIRCRAFT IDENTIFICATION                           | 8                                                    | I S S        | <                                  | 123.07            |
| Registration search<br>O Access Log                                 | 9 NUMBER TYPE OF AIRCRAFT* W                                     | AKE TURBULENCE CAT. 10                               | EQUIPMENT    | Waypoint(KERLI)<br>Waypoint(BREDA) | 78.35             |
|                                                                     | DEPARTURE AERODROME*                                             | Light 🖌                                              |              | Waypoint(BREDA)<br>Waypoint(PERSO) | 101.52            |
|                                                                     | TRCC × *                                                         | 1700 <=                                              |              | Waypoint(PERSO)<br>Waypoint(KARUM) | 121.72            |
|                                                                     | CRUISING SPEED*                                                  | LEVEL                                                |              | Total distance (KM)                | 702.64            |
|                                                                     | ROUTE                                                            |                                                      |              | Total distance to pay (            | <b>SM)</b> 430.40 |
|                                                                     | DCT PJG G446 KERLI G446 KARUM G446 CDO DCT                       |                                                      |              | <= Total to pay for flight (       | JSD) 138.89       |
|                                                                     | TOTAL EET'                                                       |                                                      |              | Number of flights                  | 1                 |
|                                                                     | DESTINATION AERODROME* HR MIN<br>MDSD x * 01 15                  | ALTN AERODROME                                       | Select *     | <                                  | 138.89            |
|                                                                     | 18 OTHER INFORMATION                                             |                                                      |              |                                    | Recharge          |
|                                                                     | -                                                                |                                                      |              | <=                                 |                   |
|                                                                     | Calculate This form is only for flight cost estimates only. An o | official flight plan must also be filed with DC-ANSP |              |                                    |                   |
|                                                                     |                                                                  |                                                      |              |                                    |                   |
|                                                                     |                                                                  |                                                      |              |                                    |                   |
|                                                                     |                                                                  |                                                      |              |                                    |                   |
|                                                                     |                                                                  | 2015 © IDS S                                         | p.a.         |                                    | v.1.2.2.9         |

In the example above you can see that the amount to be paid to DC-ANSP is US\$ 138.89.

Click on "Recharge" to place funds in the account.

| <b>SEANSP</b>                                                                        | Aeronautical Billing       |                                                               |                                                                         | L DC ANSP | O Help    |
|--------------------------------------------------------------------------------------|----------------------------|---------------------------------------------------------------|-------------------------------------------------------------------------|-----------|-----------|
| 🚔 Accounts<br>🛦 Aircraft                                                             | \$ Recharge Account credit |                                                               |                                                                         |           |           |
|                                                                                      |                            | Recharge Account                                              |                                                                         |           |           |
| <ul> <li>Inactivity and Expiry</li> <li>Declined Flights</li> <li>Reports</li> </ul> |                            | Payments made to DC-ANSP which remain unused a<br>to DC-ANSP. | ifter an account has been inactive for thirteen months will default     |           |           |
| Registration search                                                                  |                            | DC-ANSP                                                       | х т                                                                     |           |           |
|                                                                                      |                            | First Name                                                    | Last Name                                                               |           |           |
|                                                                                      |                            | Nathalie                                                      | Faria                                                                   |           |           |
|                                                                                      |                            | Address                                                       |                                                                         |           |           |
|                                                                                      |                            | City                                                          | Country                                                                 |           |           |
|                                                                                      |                            | Wiliemstad                                                    | Curacao                                                                 |           |           |
|                                                                                      |                            | Email                                                         | Phone                                                                   |           |           |
|                                                                                      |                            | f@dc-ansp.org                                                 | +59998393550                                                            |           |           |
|                                                                                      |                            | Amount (USD)                                                  | 130.00                                                                  |           |           |
|                                                                                      |                            | The first name, last name, city and address given mus         | t exactly match the information on the credit card being used<br>Cancel |           |           |
|                                                                                      |                            |                                                               |                                                                         |           |           |
|                                                                                      |                            |                                                               |                                                                         |           |           |
|                                                                                      |                            |                                                               |                                                                         |           |           |
|                                                                                      |                            |                                                               |                                                                         |           |           |
|                                                                                      |                            | 2015 © IDS S.p.a.                                             |                                                                         |           | v.1.2.2.9 |

Insert personal and credit card information.

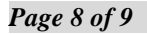

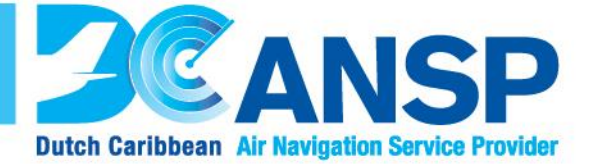

| <b>SEANSP</b>                              | Aeronautical Billing       |                  |                            | L DC ANSP | O Help |
|--------------------------------------------|----------------------------|------------------|----------------------------|-----------|--------|
| 🚔 Accounts                                 | \$ Recharge Account credit |                  |                            |           |        |
| Aircraft                                   |                            |                  |                            |           |        |
| <ul> <li>Estimates</li> </ul>              |                            | Recharge Account |                            |           |        |
| Inactivity and Expiry     Declined Elights |                            |                  | Credit Card Number         |           |        |
| Reports                                    |                            |                  | 1234567890123456           |           |        |
| Registration search                        |                            |                  | Expiration Date (mm/yy)    |           |        |
| Access Log                                 |                            |                  | mmyy                       |           |        |
|                                            |                            |                  | 123                        |           |        |
|                                            |                            |                  | Total Amount: 138.89 (USD) |           |        |
|                                            |                            |                  | Cancel                     |           |        |
|                                            |                            |                  |                            |           |        |
|                                            |                            |                  |                            |           |        |
|                                            |                            |                  |                            |           |        |
|                                            |                            |                  |                            |           |        |
|                                            |                            |                  |                            |           |        |
|                                            |                            |                  |                            |           |        |
|                                            |                            |                  |                            |           |        |
|                                            |                            |                  |                            |           |        |
|                                            |                            |                  |                            |           |        |
|                                            |                            |                  |                            |           |        |
|                                            |                            |                  |                            |           |        |

Click on "CX Pay.

Page 9 of 9